## **Grunnkurs i Legemiddelhåndtering**

### for helsefagarbeidere

# VEILEDNING

#### Innhold

| Hvordan få tilgang som kursleder:                        | 1 |
|----------------------------------------------------------|---|
| Hvordan gå frem før du melder opp deltagere til eksamen: | 1 |
| Slik melder du opp deltagere til eksamen                 | 2 |
| Aktivering av eksamen for deltagere                      | 3 |
| Sletting av deltagere                                    | 3 |
| Oversikt over deltagere og deres eksamensgjennomføring   | 4 |

#### Hvordan få tilgang som kursleder:

Kurskoordinator i din kommune/organisasjon må gi deg tilgang som kursleder før du kan melde opp deltagere til eksamen.

Dette må du gjøre før kurskoordinator melder deg opp:

- 1. Lag deg en bruker på Kompetansebroen med din kommune e-post.
  - i. Om du allerede har en bruker, er denne laget med kommune e-post, eller privat e-post?
  - ii. Er den laget med kommune e-post kan du be din kurskoordinator om å melde deg opp på denne.
  - iii. Er den laget med privat e-post, gå inn på Min side → Personalia → Endre primær e-post til din kommune e-post.
- 2. Når dette er gjort kan du be din kurskoordinator melde deg opp som kursleder.

Du er nå klar for å melde opp deltagere til eksamen!

#### Hvordan gå frem før du melder opp deltagere til eksamen:

1. Har den som skal ta eksamen allerede en bruker/profil/Min side på Kompetansebroen?

- 2. Hvis JA: Er denne laget med kommune e-post, eller privat e-post?
  - i. Om de har en bruker på sin kommune e-post, kan du som leder melde de opp til eksamen
  - ii. Har de en bruker med sin privat e-post  $\rightarrow$  Se punkt 4
- 3. Hvis NEI: Be de opprette en bruker med sin kommune e-post.
  - i. Når de har opprettet seg en bruker på sin kommune e-post kan du som leder melde de opp til eksamen.
- 4. Er den laget med privat e-post, ber du den ansatte:
  - i. Logg deg inn på din bruker på <u>www.kompetansebroen.no</u>
  - ii. Gå til Min side
  - iii. Gå til Personalia
  - iv. Endre primær e-post til sin kommune e-post
  - v. Husk å lagre nederst på siden etter at endringene er gjort Det er nå klart for oppmelding til eksamen!

#### Slik melder du opp deltagere til eksamen

- 1. Logg deg inn på Kompetansebroen
- 2. Trykk på Tema i menyen øverst
- 3. Bla deg ned og trykk på kategorien: Legemiddelhåndtering
- 4. Finn Grunnkurs i Legemiddelhåndtering for helsefagarbeidere (Digital eksamen) og klikk på det
- 5. Klikk på Kursleder
- 6. Klikk på Grunnkurs i Legemiddelhåndtering for helsefagarbeidere (Digital eksamen)
- 7. Under Legg til deltagere til eksamen: Legger du inn e-postadresse til kursdeltager Husk da at dette må være deres kommune-epost

| Legemiddelhåndtering: Digital eksamen                                                                                                    |
|----------------------------------------------------------------------------------------------------|
| Digital eksamen i Legemiddelhåndtering for helsefagarbeidere. For å få tilgang til eksamen må du<br>være ansatt i en organisasjon som er partner av Kompetansebroen og din leder må melde deg opp.                                          |
| Legg til deltagere til eksamen<br>E-postadresse til bruker                                                                                                    |
| Skriv inn brukers e-post, f.eks: navnæe-post.no Legg til<br>Bruker må først legges til eksamenskurset før eksamen kan aktiveres.                                                                                                    |
| Deltagere klar for eksamen<br>Klikk på aktiver for å starte eksamen for brukeren. Brukeren vil da kunne komme seg inn på den<br>digitale eksamen via en lenke på e-post, ved å gå til "Min Side > Mine Eksamener" eller denne<br>kurssiden. |
| maikenstudentt@ahus.no (maikenstudentt@ahus.no)                                                                                                    |
| Aktive eksamener<br>Brukere som står her skal være i en aktiv eksamenssituasjon.                                                                                                    |
| Det er ingen studenter med aktiv eksamen.                                                                                                    |

8. Når du har meldt opp en deltager til eksamen, vil studenten automatisk få en e-post med informasjon.

#### Aktivering av eksamen for deltagere

- 1. Det er anbefalt at deltagere meldes opp til eksamen noen uker før deres eksamen blir aktivert.
  - i. På denne måten får deltager tid til å forberede seg til eksamen.
- 2. Når deltager er klar for å ta eksamen logger du som kursleder deg inn på Kompetansebroen.
- 3. Trykk på Tema i menyen øverst
- 4. Bla deg ned og trykk på kategorien: Legemiddelhåndtering
- 5. Finn Grunnkurs i Legemiddelhåndtering for helsefagarbeidere (Digital eksamen) og klikk på det
- 6. Klikk på Kursleder
- 7. Klikk på Grunnkurs i Legemiddelhåndtering for helsefagarbeidere (Digital eksamen)
- 8. Under *Deltagere klar for eksamen* finner du liste over dine oppmeldte deltagere.
- 9. Klikk så på Aktiver
  - i. Her velger du om deltager skal aktiveres med standard eller utvidet tid.
- 10. Når dette er gjort flytter deltageren plass ned til: Aktive eksamener

#### Sletting av deltagere

- 1. Om en deltager ikke kan gjennomføre eksamen eller av annen grunn må slettes fra sin aktive eksamen. Gjøres dette slik:
- 2. Logg deg som kursleder inn på Kompetansebroen
- 3. Trykk på Tema i menyen øverst
- 4. Bla deg ned og trykk på kategorien: Legemiddelhåndtering
- 5. Finn Grunnkurs i Legemiddelhåndtering for helsefagarbeidere (Digital eksamen) og klikk på det
- 6. Klikk på Kursleder
- 7. Klikk på Grunnkurs i Legemiddelhåndtering for helsefagarbeidere (Digital eksamen)
- 8. Under Aktive eksamener
  - i. Her finner du et søppelkassetegn på venstre side av deltagerens e-postadresse.
  - ii. Klikk på dette for å slette deltageren fra digital eksamen.

#### Oversikt over deltagere og deres eksamensgjennomføring

- 1. Gå til Min side
- 2. Under menypunktet: Digitale eksamener har du som kursleder til enhver tid oversikt over deltagere som er påmeldt til eksamen, har en aktiv eksamen og har bestått/ikke bestått eksamen.
- 3. Du kan sortere på eksamensgjennomføringer under nedtrekksmenyen: Alle eksamener.
  - i. Dette gir deg en oversikt over når deltager må ta ny eksamen eller oppfriskningstesten.
- b. På høyre side av sorteringsmenyen ser du et rapport-tegn, hvor fullverdig rapport kan lastes ned.

| Kompetansebroen              | Arrangement E-læring Tema Film Verktøy Podkast ${f Q}$                                                                                                    |  |  |
|------------------------------|----------------------------------------------------------------------------------------------------|--|--|
| DU ER HER: Forsiden Min side |                                                                                                    |  |  |
| Personalia                   | Eksamensrapportering                                                                                                    |  |  |
| Digitale eksamener           | Klikk på aktiver for å starte eksamen for brukeren. Brukeren vil da kunne komme seg inn på<br>den digitale eksamen via en lenke på e-post, ved å gå til "Min Side > Mine Eksamener" eller |  |  |
| 🛗 Mine påmeldte arrangement  | denne kurssiden.                                                                                                    |  |  |
| □ Mine e-læringskurs         |                                                                                                    |  |  |
| 🕿 Mine digitale eksamener    | Hinn kurs                                                                                                    |  |  |
| Logg ut                      |                                                                                                    |  |  |
|                              | Kompetansebroen                                                                                                    |  |  |
|                              | Legemiddelhåndtering: Digital eksamen                                                                                                    |  |  |
|                              | 🕜 maikenstudent1@ahus.no (maikenstudent1@ahus.no)                                                                                                    |  |  |
|                              | ? maikenstudent2@ahus.no (maikenstudent2@ahus.no)                                                                                                    |  |  |